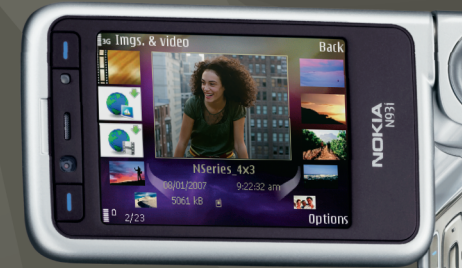

## Ytterligare program Nokia N93i-1

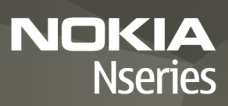

#### OM TILLÄGGSPROGRAM FÖR DIN NOKIA N93i

I enhetens minne och på den DVD-ROM som följer med enheten finns ytterligare program från Nokia och andra utvecklare.

#### INGEN GARANTI:

Tredjepartsprogrammen som levereras med enheten kan ha skapats av och ägas av personer eller företag som inte är dotterbolag till Nokia aller till Nokia närstående bolag. Nokia äger inte upphovsrätten eller de immateriella rättigheterna till dessa program från tredje part. Följaktligen ansvarar inte Nokia för någon slutanvändarsupport eller för programmens funktionalitet, eller för informationen i programmen eller i dessa material. Nokia lämnar inte någon garanti för tredjepartsprogrammen. GENOM ATT ANVÄNDA PROGRAMMEN ACCEPTERAR DU ATT PROGRAMMEN LEVERERAS I BEFINTLIGT SKICK UTAN GARANTIER AV NÅGOT SLAG, VARKEN UTTRYCKLIGA ELLER UNDERFÖRSTÅDDA, MED UNDANTAG AV VAD SOM FÖLJER AV TVINGANDE LAG. TILL DEN MAXIMALA UTSTRÄCKNINGEN GODKÅND I TILLÅMPLIG LAG GER NOKIA OCH DESS DOTTERBOLAG INGA UTTRYCKLIGA ELLER KONKLUDENTA GARANTIER, INKLUDERANDE MEN INTE BEGRÄNSAT TILL GARANTIER GÅLLANDE ÄGRNDE, KURANTHET OCH FUNKTIONALITET ELLER MJKVARANS FÖRENLIGHET MED TREDJE PARTS PATENTER, UPPHOVSRÄTTER, VARUMÄRKEN ELLER ANDRA RÄTIGHETER.

#### © 2007 Nokia. Alla rättigheter förbehållna.

Nokia, Nokia Connecting People, Nseries och N93i är registrerade varumärken som tillhör Nokia Corporation. Andra produkt- och företagsnamn som det hänvisats till kan vara varukännetecken eller näringskännetecken som tillhör sina respektive ägare.

Nokia utvecklar ständigt sina produkter. Nokia förbehåller sig rätten att göra ändringar och förbättringar i de produkter som beskrivs i detta dokument utan föregående meddelande.

MED UNDANTAG AV VAD SOM FÖLJER AV TVINGANDE LAG SKALL VARKEN NOKIA ELLER DESS LICENSTAGARE UNDER INGA OMSTÄNDIGHETER VARA ANSVARIGT FÖR FÖRLUST AV DATA ELLER INKOMST ELLER SÄRSKILD, TILLFÄLLIG, FÖLDSKADA, ELLER INDIREKT SKADA, OAVSETT ORSAKEN TILL FÖRLUSTEN ELLER SKADAN.

INNEHÅLLET I DETTA DOKUMENT GÄLLER AKTUELLA FÖRHÅLLANDEN. FÖRUTOM VAD SOM STADGAS I TILLÄMPLIG TVINGANDE LAGSTIFTNING, GES INGA

GARANTIER AV NÅGOT SLAG, VARKEN UTTRYCKLIGA ELLER UNDERFÖRSTÅDDA, INKLUSIVE, MEN UTAN BEGRÄNSNING TILL, GARANTIER AVSEENDE PRODUKTENS ALLMÄNNA LÄMPLIGHET OCHJELLER LÄMPLIGHET FÖR ETT SÄRSKILT ÄNDAMÅL, VAD GÄLLER RIKTIGHET, TILLFÖRLITLIGHET ELLER INNEHÅLLET I DETTA DOKUMENT. NOKIA FÖRBEHÅLLER SIG RÄTTEN ATT ÄNDRA DETTA DOKUMENT ELLER ÅTERKALLA DET UTAN FÖREGÅENDE MEDDELANDE.

Tillgång till särskilda produkter och tillämpningar för produkterna kan variera efter region. Kontakta återförsäljaren om du vill ha mer detaljerad information och veta vilka språkalternativ som finns tillgängliga.

Viss användning och vissa funktioner är SIM-kort- och/eller nätverksberoende, MMS-beroende eller beroende på enhetens kompatibilitet och innehållsformaten som stöds. Vissa tjänster kan debiteras separat.

UTGÅVA 2 SV, 9254468

# Innehåll

| Inledning                                                                                                   | 4                                  |
|----------------------------------------------------------------------------------------------------|------------------------------------|
| Nättjänster<br>Support                                                                                      | 4<br>4                             |
| Internet<br>Hämta!                                                                                          | 6                                  |
| Mobile Search                                                                                               | 8                                  |
| Använda Mobile Search<br>Mer information                                                                    | 8<br>8                             |
|                                                                                                    |                                    |
| Verktyg                                                                                                    | 9                                  |
| Verktyg                                                                                                    | <b>9</b>                           |
| Verktyg<br>Inställningsguiden<br>Anslutbarhet<br>Talknappstjänst<br>Position                                | 9<br>9<br>                         |
| Verktyg<br>Inställningsguiden<br>Anslutbarhet<br>Talknappstjänst<br>Position<br>Galleri                     | 9<br>                              |
| Verktyg<br>Inställningsguiden<br>Anslutbarhet<br>Talknappstjänst<br>Position<br>Galleri<br>Skriva ut online | 9<br>9<br>11<br>11<br>15<br>19<br> |

| För din dator                         | 23 |
|---------------------------------------|----|
| Home Media Server                     | 23 |
| Nokia Lifeblog                        | 24 |
| Nokia PC Suite                        | 27 |
| Adobe Photoshop Album Starter Edition |    |
| Adobe Premiere Elements               |    |

## Inledning

Modellnummer: Nokia N93i-1

Nedan kallad Nokia N93i.

Din Nokia N93i är en kraftfull, intelligent multimediaenhet. Nokia och andra programvaruutvecklare tillverkar en mängd program som du kan använda för att få ut mer av din Nokia N93i.

Några av de program som följer med finns i enhetens minne, och några finns på DVD-ROM-skivan som följer med enheten.

Du måste godkänna licensvillkoren för att kunna använda vissa program.

Följande ikoner används i det här dokumentet för att ange om programmen finns i enhetens minne (
) eller på DVD-ROM-skivan ().

Du måste installera programmen på DVD-ROM-skivan på en kompatibel dator innan du kan använda dem.

I användarhandboken finns mer viktig information om enheten.

Tekniska åtgärder för att skydda upphovsrättsskyddade verk mot obehöriga uttnyttjanden kan förhindra att vissa bilder, musik (inklusive ringsignaler) och annat innehåll kopieras, ändras, överförs eller vidarebefordras.

## Nättjänster

Innan du kan använda enheten måste du ha ett avtal med en tjänstleverantör. Många av funktionerna kräver särskilda nätverksfunktioner. De funktionerna finns inte tillgängliga i alla nätverk. Andra nätverk kanske kräver att du ordnar med tjänsteleverantören att du ska kunna använda nätverkstjänsterna. Tjänsteleverantören kan ge anvisningar och förklara vilka avgifter som gäller. En del nät har begränsningar som påverkar hur du kan använda nättjänsterna. I vissa nätverk kanske inte alla språkberoende tecken och tjänster stöds.

Tjänstleverantören kan ha begärt att vissa funktioner ska kopplas ur eller inte aktiveras för enheten. I så fall visas de inte på enhetens meny. Enheten kan också ha en särskild konfiguration, t.ex. ändringar av menynamn, menyernas ordning och ikoner. Kontakta tjänstleverantören om du vill ha mer information.

## Support

Support för program från tredjepartsutvecklare får du från respektive utvecklare. Om du får problem med ett program

går du till motsvarande webbplats för att få hjälp. I slutet av beskrivningen för varje program i den här handboken finns Internet-länkar.

## Internet

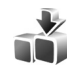

## Hämta! 🔳

Hämta! (nättjänst) är en butik med mobilt innehåll som finns tillgänglig på telefonen.

Via Hämta! kan du utforska, förhandsgranska, köpa, ladda ned och uppgradera innehåll, tjänster och program som fungerar på din Nokia-enhet. Spel, ringsignaler, bakgrundsbilder, program och mycket annat finns tillgängligt. Objekten finns sorterade i kataloger och mappar som tillhandahålls av olika tjänstleverantörer. Vilket innehåll som finns tillgängligt beror på tjänstleverantören.

Tryck på 🔓 och välj Internet > Hämta!.

Hämta! använder nättjänster för att komma åt det senaste innehållet. Om du vill veta mer om extra objekt som finns tillgängliga via Hämta! kontaktar du tjänstleverantören eller objektets leverantör eller tillverkare.

Hämta! får kontinuerliga uppdateringar och förser dig med det senaste innehållet som din tjänstleverantör har att erbjuda till din enhet. Om du vill uppdatera innehållet i Hämta! manuellt väljer du Val > Uppdatera lista.

Om du vill dölja en mapp eller katalog i listan, t.ex. för att bara visa objekt du använder ofta, väljer du Val > Dölj. Om du vill göra alla dolda objekt synliga igen, väljer du Val > Visa alla.

Om du vill köpa det markerade objektet i huvudvyn eller i en mapp eller katalog väljer du Val > Köp. En undermeny öppnas, där du kan välja version av objektet och se prisuppgifter. Vilka alternativ som är tillgängliga beror på tjänstleverantören.

Om du vill hämta ett kostnadsfritt objekt, väljer du Val > Hämta.

#### Inställningar

Enheten uppdateras med det senaste innehållet som finns tillgängligt från tjänstleverantören samt från andra tillgängliga kanaler. Om du vill ändra inställningarna väljer du Alternativ > Inställningar och väljer bland följande:

Kopplingspunkt – Välj vilken kopplingspunkt som ska användas för anslutning till tjänstleverantörens server, och om enheten ska fråga efter kopplingspunkten varje gång du använder den.

Öppna automatiskt – Välj Ja om du vill att innehållet eller programmet ska öppnas automatiskt när nedladdningen är klar.

Bekräfta förhandsvisn. – Välj Nej om du vill att en förhandsvisning av innehållet eller programmet ska laddas ned automatiskt. Välj Ja om du vill få en fråga varje gång innan en förhandsgranskning hämtas.

Bekräfta köp – Välj Ja om du vill att en bekräftelse ska visas innan du köper innehåll eller ett program. Om du väljer Nej startar inköpsprocessen omedelbart efter det att du valt alternativet Köp.

Välj Tillbaka när du har gjort inställningarna.

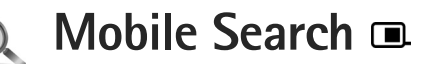

Använd Mobile Search för att nå sökmotorer och för att hitta och ansluta till lokala tjänster, webbplatser, bilder och mobilt innehåll. Du kan använda programmet för att hitta och ringa till lokala restauranger och affärer, och använda den avancerade karttekniken för att hitta till dem.

## Använda Mobile Search

Tryck på 🚱 och välj Sökning.

När du öppnar Mobile Search visas en lista med kategorier. Välj en kategori (till exempel Bilder) och ange texten i sökfältet. Välj Sökning. Sökresultaten visas.

## Mer information

Om du vill ha ytterligare hjälp och anvisningar om programmet väljer du Val > Hjälp.

Mer information om programmet finns också på www.mobilesearch.nokia.com/.

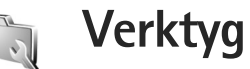

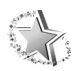

## Inställningsguiden 🔳

Tryck på 🚱 och välj Verktyg > Inst.guiden.

Med Inställn.guiden kan du konfigurera enhetens inställningar för operatören, e-post, PTT och videodelning utifrån information från tjänstleverantören.

Vilka inställningar som finns tillgängliga i Inställn.guiden beror på funktionerna i enheten, på SIM-kortet, hos operatören samt vilka data som finns tillgängliga i guidens databas i enhetens minne.

För att kunna använda dessa tjänster kan du behöva kontakta tjänstleverantören och aktivera en dataanslutning eller andra tjänster.

När du använder programmet för första gången leds du genom konfigurationen av inställningarna. Du startar guiden genom att välja Börja. Om du vill avbryta guiden väljer du Avsluta.

Om inget SIM-kort sitter i enheten får du välja operatör och operatörens land. Om det land eller den operatör som föreslås av guiden inte är korrekt väljer du något/någon annat i listan. Om du vill visa huvudvyn i Inställn.guiden sedan du konfigurerat inställningarna väljer du OK. Om konfigurationen av inställningarna avbryts sparas inte inställningarna. När du stängt guiden kan du starta de konfigurerade programmen från sina egna menyplatser.

#### E-post

Om du väljer att konfigurera e-postinställningarna frågar Inställn.guiden efter: e-postadress, e-postkontots namn, användarnamn och lösenord.

Om den e-posttjänstleverantör du anger är okänd, får du ange e-postkontots typ samt servrar för inkommande och utgående e-post. Kontakta tjänsteleverantören om du vill ha mer information.

Om du vill börja använda det nya e-postkontot sedan du angett den nödvändiga informationen väljer du Ja. Du kan också välja Nej för att återgå till huvudvyn i Inställn.guiden.

### Operatör

Om du väljer att konfigurera operatörsinställningarna uppmanas du av Inställn.guiden att välja bland de tillgängliga inställningarna och sedan välja OK.

## Talknappstjänst

Detta alternativ finns endast tillgängligt om du har programmet installerat i enheten och har prenumererat på tjänsten.

Om du väljer att konfigurera PTT-inställningarna (nättjänst) frågar Inställn.guiden efter: PTT-smeknamn, användarnamn och lösenord.

### Videodelning

Detta alternativ finns endast tillgängligt om du har programmet installerat i enheten och har prenumererat på tjänsten.

För att kunna ringa ett videosamtal måste du ha ett USIM-kort och befinna dig inom täckningsområdet för ett UMTS-nätverk.

Om du väljer att konfigurera videodelningsinställningarna (nättjänst) frågar Inställn.guiden efter: videodelningsadress, användarnamn, lösenord samt proxyanvändarnamn och lösenord för videodelning. Välj sedan OK. När du skapat videodelningsinställningarna frågar Inställn.guiden om du vill lägga till videodelningsadressen till en kontakt. Välj Ja eller Nej.

#### Mer information

Om det uppstår problem vid användningen av Inställn.guiden kan du besöka Nokias webbplats för telefoninställningar på www.nokia.com/phonesettings.

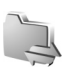

## Anslutbarhet

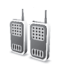

## Talknappstjänst 🔳

Talknappstjänsten (PTT, nättjänst) är en Voice over IP-tjänst i realtid som används via ett paketdatanät. Med talknappstjänsten får du direkt röstkommunikation genom att trycka på en knapp. Du kan använda PTT för att tala med en person eller med en grupp personer.

Innan du kan använda PTT måste du definiera kopplingspunkt och inställningar för tjänsten. Du kan ta emot inställningarna i ett speciellt SMS från tjänstleverantören som tillhandahåller webbsidan. Du kan även använda Inställn.guiden för konfigurationen om tjänstleverantören har stöd för detta. Se "Inställningsguiden", sid. 9.

Tryck på 🚱 och välj Anslutb. > PTT.

Vid kommunikation via talknappstjänsten talar en person medan de övriga lyssnar i den inbyggda högtalaren. Man turas om att tala. Eftersom bara en gruppmedlem kan tala åt gången, är tiden för hur länge du får tala begränsad. Vanligtvis kan du tala i 30 sekunder. Mer information om hur länge du får tala i ditt nätverk får du från tjänstleverantören. Varning! Håll inte enheten vid örat när du använder

högtalaren, eftersom volymen kan vara extremt hög. Telefonsamtal har alltid förtur framför aktiviteter inom talknappstiänsten.

#### Definiera en PTT-kopplingspunkt

Många tjänstleverantörer kräver att du använder en Internetkopplingspunkt (IAP) som standardkopplingspunkt. En del tjänsteleverantörer tillåter att du använder en WAPkopplingspunkt. Kontakta tjänsteleverantören om du vill ha mer information.

Om du inte har en WAP-anslutning kanske du behöver kontakta din tjänstleverantör och be om hjälp första gången som du vill ansluta, eller också besöker du www.nokia.com/phonesettings.

#### PTT-inställningar

Tryck på 🖇 och välj Anslutb. > PTT > Val > Inställningar.

Välj Användarinställningar och ange följande information: Inkomm. PTT-samtal – Välj Meddela om du vill se ett meddelande om inkommande samtal. Välj Godkänn autom. om du vill att samtal inom talknappstjänsten ska besvaras automatiskt. Välj Tillåt ej om du vill att samtal inom talknappstjänsten automatiskt ska avvisas.

Ton för PTT-samtal – Välj Profilens ton om du vill att signalen för inkommande samtal i talknappstjänsten ska vara samma som signalen för inkommande samtal i den aktiva profilen.

Återuppringningston – Välj en signal för återuppringningsförfrågningar.

Starta program – Välj om du vill logga in i talknappstjänsten när du slår på enheten.

Standardalias – Ange ditt standardsmeknamn som visas för andra användare. Tjänstleverantören kan ha inaktiverat ändring av detta alternativ i enheten.

Visa min PTT-adress – Välj l 1-till–1-samtal, l gruppsamtal, l alla samtal eller Aldrig. Tjänstleverantören kan ha inaktiverat vissa av dessa alternativ i enheten.

Visa min inloggn.status – Välj Ja om du vill att din status ska visas eller Nej om du vill att din status ska döljas.

Välj Anslutningsinställn. och ange följande information:

**Domän** – Ange det domännamn du fått från tjänstleverantören.

Kopplingspunkt – .Ange namnet på kopplingspunkten för talknappstjänsten. Kopplingspunktens namn behövs för att upprätta en anslutning till GSM/GPRS-nätet.

Serveradress – Ange IP-adressen eller domännamnet på PTT-servern som du har fått från tjänstleverantören.

Användarnamn – Ange det användarnamn du fått av tjänstleverantören.

Lösenord – Ange ett lösenord om ett sådant krävs för dataanslutningen. Lösenordet får du vanligen från tjänstleverantören och det är ofta skiftlägeskänsligt.

#### Logga in i PTT

Tryck på 🚱 och välj Anslutb. > PTT. PTT loggar automatiskt in på tjänsten när den startas.

När du har loggat in ansluts PTT automatiskt till de kanaler som var aktiverade när programmet avslutades senast. Om anslutningen bryts försöker enheten automatiskt att logga in igen tills du avslutar PTT.

## Avsluta PTT

Tryck på *G* och välj Anslutb. > PTT > Val > Avsluta. Stänga av PTT efter att programmet avslutats? visas. Välj Ja om du vill logga ut och stänga tjänsten. Välj Nej om du vill behålla programmet aktivt i bakgrunden. Om flera program är öppna och du vill växla mellan programmen håller du *G* nedtryckt.

#### Ringa ett privat samtal

Välj Val > PTT-kontakter.

Välj den kontakt i listan som du vill tala med och välj Val>Samtala 1-till-1.

Håll  $\hlower$ intryckt hela tiden du talar. När du har talat färdigt släpper du  $\hlower L$  .

Om du vill tala med kontakten håller du L intryckt även i andra vyer i PTT-programmet (till exempel vyn med kontakter). Om du vill ringa ett nytt telefonsamtal måste du först avsluta det direkta samtalet. Välj Avsluta eller tryck på C.

Tips! Kom ihåg att hålla enheten framför dig under ett PTT-samtal, så att du kan se displayen. Tala mot mikrofonen och håll inte för högtalaren med händerna.

#### Besvara ett privat samtal

Tryck på  $\$  för att börja ett privat samtal eller  $\square$  för att avvisa samtalet.

## Ringa ett gruppsamtal

Om du vill ringa till en grupp väljer du Val > PTT-kontakter, markerar de kontakter du vill ringa och väljer Val > Ring PTT-gruppsamtal. Tips!Du kan även ringa privata eller gruppsamtal från Kontakter. Välj Val > PTT-alternativ > Skapa privat samtal eller Skapa gruppsamtal.

## Prenumerera på inloggningsstatus för andra

Om du vill prenumerera eller säga upp prenumerationen på andra användares inloggningsstatus i talknappstjänsten väljer du Val > PTT-kontakter, väljer kontakten och Val > Visa inloggningsstatus eller Dölj inloggningsstatus.

## Skicka en återuppringningsförfrågan

l PTT-kontakter bläddrar du till önskat namn och väljer Val > Sänd uppr.förfr.

#### Besvara en återuppringningsförfrågan

Om någon skickar dig en återuppringningsförfrågan visas 1 ny uppringningsförfrågan. Välj Visa > Uppringn.inkorg, välj en kontakt och Val > Samtala 1-till-1 om du vill ringa ett privat samtal.

#### Kanaler

Du kan gå med i allmänna, förkonfigurerade kanaler. Allmänna kanaler är öppna för alla som vet kanalens URL. När du är ansluten till kanalen och talar kan alla i kanalen höra dig. Upp till fem kanaler kan vara aktiva samtidigt. Om mer än en kanal är aktiv använder du Pendla för att byta kanal.

#### Välj Val > PTT-kanaler.

När du vill öppna en allmän, förkonfigurerad kanal för första gången väljer du Val > Ny kanal > Lägg till befintlig. Om du går med i en förkonfigurerad kanal måste du fylla i URL-adressen till kanalen.

#### Skapa dina egna kanaler

Om du vill skapa en ny förkonfigurerad kanal väljer du Val > Ny kanal > Skapa ny.

Du kan skapa egna allmänna kanaler, välja ett eget kanalnamn och bjuda in medlemmar. Dessa medlemmar kan i sin tur bjuda in fler medlemmar till den allmänna kanalen.

Du kan också skapa privata kanaler. Endast användare inbjudna av värden får gå med i och använda privata kanaler.

För varje kanal anger du: Kanalnamn, Kanalintegritet, Alias för kanal och Kanalminiatyr (valfritt).

När du har skapat en kanal får du en fråga om du vill skicka ut inbjudningar till kanalen. Kanalinbjudningar är SMS.

#### Tala med en kanal

Om du vill tala med en kanal sedan du loggat in i PTT trycker du på L. Du hör en ton som anger att du har beviljats tillgång.

Fortsätt att hålla 🕒 intryckt medan du talar. När du har talat färdigt släpper du 🦲.

Om du svarar på en kanal genom att trycka på \_\_\_\_ när någon annan medlem talar, visas Vänta. Släpp \_\_\_, vänta tills den andre slutat tala och tryck på \_\_\_\_ igen. Du kan också hålla \_\_\_\_ intryckt tills Prata visas.

När du talar i en kanal får den förste som trycker på **L**sedan någon slutat tala, tala härnäst.

När du ska avsluta PTT-samtalet väljer du Avsluta eller trycker på $\hfill C$  .

Om du vill visa de medlemmar som för närvarande är aktiva när du har ett aktivt samtal med kanalen väljer du Val> Aktiva medlemmar.

Om du vill bjuda in nya medlemmar till en kanal när du är ansluten till den väljer du Val > Sänd inbjudan för att öppna inbjudningsvyn. Du kan endast bjuda in nya medlemmar om du är värd för en privat kanal eller när kanalen är en allmän kanal. Kanalinbjudningar är SMS.

#### Besvara en kanalinbjudan

Om du vill spara en mottagen kanalinbjudan väljer du Val > Spara PTT-kanal. Kanalen läggs till i kanalvyn för dina PTT-kontakter.

När du har sparat kanalinbjudan får du en fråga om du vill ansluta till kanalen. Välj Ja om du vill öppna vyn med PTTsessioner. Enheten loggar in till tjänsten om du inte redan är inloggad.

Om du avvisar eller tar bort inbjudan, sparas den i din meddelandeinkorg. Om du vill gå med i kanalen senare öppnar du inbjudan och sparar den. Välj Ja i dialogrutan om du vill ansluta till kanalen.

#### Visa PTT-loggen

Tryck på 🚱 och välj Anslutb. > PTT > Val > PTT-logg > Miss. samtal, Mottagna samt. eller Gjorda samtal.

Om du vill ringa ett privat samtal från PTT-logg trycker du på L.

### Position

Tryck på 😚 och välj Anslutb. > Kompass eller Landmrkn.

Vissa av funktionerna i Landmrkn och Kompass kan kräva att du använder en kompatibel GPS-mottagare.

Om du vill börja använda en kompatibel GPS-mottagare med Bluetooth-anslutning för positionsbestämning väljer du Anslutb. > Bluetooth. Använd Bluetooth-anslutningen för att ansluta till GPS-mottagaren. Mer information om användning av Bluetooth-anslutning finns i enhetens användarhandbok.

GPS (Global Positioning System) styrs av amerikanska staten (USA), som ensam är ansvarig för systemets riktighet och för underhållet av systemet. Precisionen kan påverkas av justeringar i GPS-satelliterna (som utförs av USA) och ändras i överenstämmelse med amerikanska försvarsdepartementets civila GPS-policy och federala radionavigeringsplan. Precisionen kan även påverkas av dålig satellitgeometri. GPS-signalernas styrka och kvalitet kan påverkas av din position, byggnader, naturliga hinder eller väderförhållanden. GPS-mottagaren bör endast användas utomhus för att kunna emot GPS-signaler.

En GPS-terminal tar emot radiosignaler från satelliterna och beräknar signalernas hastighet. Med hjälp av hastigheten kan GPS-mottagaren beräkna positionen med en precision på ett par meter.

Koordinaterna i GPS uttrycks i formatet grader och tiondels grader enligt det internationella koordinatsystemet WGS-84.

GPS bör endast användas som navigeringshjälp. Det bör inte användas för exakta positionsmätningar och du bör

inte lita enbart på positionsangivelser från GPSmottagaren vid positionering eller navigation.

#### Om satellitsignaler

Om GPS-mottagaren inte hittar satellitsignalen kontrollerar du följande:

- Om du är inomhus kan du gå ut för att få en bättre signal.
- Om du är utomhus flyttar du till en mera öppen plats.
- Om väderförhållandena är dåliga kan det också försämra signalstyrkan.
- Det kan ta mellan några sekunder och flera minuter att upprätta en GPS-anslutning.

#### Positionsförfrågningar

Du kan få en förfrågan från en nättjänst om att ta emot din positionsinformation. Tjänstleverantörer kan erbjuda information om lokala ämnen, som till exempel väder- eller trafikförhållanden, utgående från enhetens position.

När du får en positionsförfrågan visas ett meddelande med den tjänst som skickar förfrågan. Välj Godkänn för att tillåta att positionsinformationen skickas, eller välj Avvisa för att avvisa förfrågan.

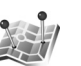

#### Landmärken 🔳

Tryck på **G** och välj Anslutb. > Landmrkn. Med Landmrkn kan du spara positionsinformation för vissa platser i enheten. Du kan sortera de sparade platserna i olika kategorier, till exempel arbete, och lägga till ytterligare information som till exempel adresser. Du kan använda de sparade landmärkena i kompatibla program, till exempel Kompass.

Koordinaterna i GPS uttrycks i formatet grader och tiondels grader enligt det internationella koordinatsystemet WGS-84.

Om du vill skapa ett nytt landmärke väljer duVal > Nytt landmärke. Om enheten är ansluten till en kompatibel GPS-mottagare kan du göra en positionsförfrågan om koordinaterna för den aktuella platsen. Välj Nuvarande position för att hämta positionsinformationen. Om du vill ange positionsinformationen manuellt väljer du Ange manuellt.

Om du vill ändra eller lägga till information till ett sparat landmärke (till exempel en gatuadress), bläddrar du till ett landmärke och trycker på 
. Bläddra till önskat fält och ange informationen.

Du kan sortera landmärkena i de förutbestämda kategorierna eller skapa nya kategorier. Du ändrar eller skapar landmärkeskategorier genom att trycka på 🖸 i Landmrkn och välja Val > Redigera kategorier.

För att lägga till ett landmärke i en kategori bläddrar du till landmärket i Landmrkn och väljer Val > Lägg till kategori. Bläddra till respektive kategori där du vill lägga till landmärket och välj det.

Om du vill skicka ett eller flera landmärken till en kompatibel enhet väljer du Val > Sänd. De landmärken du tar emot placeras i mappen Inkorg i Meddelanden.

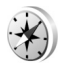

#### Kompass 🔳

Tryck på **(**) och välj Anslutb. > Kompass. Kompass är avsedd för att ge vägvisning till en vald plats, positionsinformation om den plats där du är samt resinformation, till exempel ungefärligt avstånd till målet och ungefärlig restid.

Koordinaterna i GPS uttrycks i formatet grader och tiondels grader enligt det internationella koordinatsystemet WGS-84.

För att du ska kunna använda Kompass måste enheten vara ansluten till en kompatibel GPS-mottagare. GPSmottagaren måste ta emot positionsinformation från minst tre satelliter för att beräkna koordinaterna för din placering.

#### Vägvisning

Om du vill använda vägvisning väljer du Navigering. Starta vägvisningen utomhus. Om du börjar inomhus kan GPS-mottagaren kanske inte ta emot den nödvändiga informationen från satelliterna.

Vägvisningen använder en roterande kompass på enhetens display. En röd boll visar riktningen mot målet, och det ungefärliga avståndet visas inuti kompassringen.

Vägvisningen är utformad så att den visar den rakaste vägen och det kortaste avståndet till målet, mätt efter en rät linje. Eventuella hinder längs vägen, till exempel byggnader eller naturliga hinder, ignoreras. Ingen hänsyn tas till höjdskillnader när avståndet beräknas. Vägvisningen är endast aktiv när du är i rörelse.

Ange målet för din resa genom att välja Val > Ange mål och välj ett landmärke som mål. Du kan även ange koordinaterna för latitud och longitud. Välj Avbryt navigering för att ta bort det angivna resmålet.

#### Hämta positionsinformation

Om du vill visa positionsinformation för den aktuella platsen ansluter du enheten till en GPS-mottagare och väljer Position. En uppskattning av positionens noggrannhet visas på displayen.

Om du vill spara platsen som ett landmärke väljer du Val > Spara position. Landmärken är sparade platser med mer

information, som kan användas i andra program och överföras mellan kompatibla enheter.

#### Trippmätare

Välj Färdavstånd > Val > Starta för att aktivera beräkningen av reseavstånd eller Stoppa för att inaktivera den. De beräknade värdena finns kvar på displayen. Använd funktionen utomhus för att ta emot en bättre GPS-signal.

Välj Återställ för att nollställa färdavståndet, tiden, medelhastigheten och maxhastigheten och börja en ny beräkning. Välj Starta om om du även vill nollställa vägmätaren och den sammanlagda tiden.

Trippmätarens förmåga till exakta uträkningar är begränsad och avrundningsfel kan förekomma. Precisionen kan även påverkas av GPS-signalernas tillgänglighet och kvalitet.

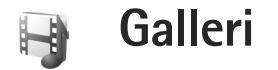

## Skriva ut online

Med programmet Utskrift online kan du beställa utskrifter av bilder online direkt hem, eller till en butik där du kan hämta dem. Du kan också beställa andra produkter med den valda bilden på, till exempel muggar eller musmattor. Vilka produkter som finns tillgängliga beror på tjänsteleverantören.

För att kunna använda Utskrift online måste du ha minst en konfigurationsfil för utskriftstjänsten installerad. Du kan få filerna från utskriftstjänstleverantörer som har stöd för Utskrift online.

#### Beställa utskrifter

Du kan endast skriva ut bilder i JPEG-format.

Tryck på 🚱 och välj Galleri > Foto & video.

- Välj en eller flera bilder i Galleri och välj Val > Skriv ut > Beställ utskrifter.
- 2 Välj en tjänsteleverantör i listan.
- 3 Välj Val och välj bland följande: Öppna – starta anslutningen till tjänsteleverantören. Ta bort – ta bort tjänstleverantören från listan. Inställningar – ändra den standardkopplingspunkt som används för anslutningen.

Logg - visa information om tidigare order.

4 Om tjänsten tillhandahålls från en enda butik, ansluts du till tjänstleverantören och en vy för förhandsgranskning av bilderna du markerade i Galleri visas.

Välj Val och välj bland följande:

Förhandsgranska – för att visa bilden innan du beställer en utskrift. Visa bilderna genom att bläddra uppåt eller nedåt.

Beställ nu – för att skicka in din beställning. Ändra produktbeställn. – ändra produktinformationen och antal kopior av den valda bilden. I produktordervyn kan du välja vilken produkt och vilken typ du vill beställa. Vilka alternativ och produkter som finns tillgängliga beror på tjänstleverantören.

Bläddra åt vänster eller åt höger om du vill visa och ändra bildinformationen för övriga bilder.

Ändra kundinfo – för att ändra kund- och orderinformationen.

Lägg till bild – för att lägga till flera bilder på beställningen.

Ta bort bild – om du vill ta bort bilder från beställningen. Galleri

5 Om tjänsten som tillhandahålls är en grupptjänst för återförsäljaren, ansluts du till tjänstleverantören och får välja i vilken butik du vill hämta utskrifterna. I förhandsgranskningsvyn visas de bilder du markerade i Galleri. Beroende på tjänstleverantören kan du ha olika alternativ för att bläddra och söka efter butiker med olika sökkriterier.

Du kan kontrollera detaljer, t.ex. den markerade butikens öppettider, genom att välja Val > Info (om tjänstleverantören erbjuder alternativet). Bläddra till den butik där du vill hämta bilderna och tryck på bläddringsknappen. Du kan förhandsgranska bilderna innan du beställer, ändra bildinformation eller kundinformation och lägga till eller ta bort bilder från beställningen. Beställ utskrifterna genom att välja Val > Beställ nu.

## Dela online

Du kan också dela bilder och videoklipp i kompatibla online-album, webbloggar eller andra onlinedelningstjänster på webben. Du kan överföra innehåll, spara oavslutade inlägg som utkast och fortsätta senare samt visa innehållet i albumen. De typer av innehåll som stöds kan variera beroende på tjänsteleverantör.

## Kom igång

Du måste prenumerera på tjänsten hos en leverantör av online-bilddelningstjänster. Du kan oftast prenumerera på tjänsten på tjänsteleverantörens webbsida. Fråga tjänsteleverantören om du vill ha mer information om prenumeration på tjänsten. Mer information om kompatibla tjänstleverantörer finns på www.nseries.com/ support.

När du öppnar tjänsten för första gången uppmanas du ange användarnamn och lösenord. Om du vill visa inställningarna senare trycker du på **G** och väljer Galleri > Foto & video > Val > Öppna onlinetjänst > Val > Inställningar. Se "Inställningar för online-delning", sid. 21.

## Överföra filer

Tryck på 🚱 och välj Galleri > Foto & video, de filer du vill överföra och Val > Sänd > Webbuppladdning. Du kan även starta online-delningen från huvudkameran.

När du väljer tjänsten visas de valda bilderna och videorna i redigeringsläge. Du kan öppna och visa filerna, ordna om dem, lägga till text eller lägga till nya filer.

Om du vill ansluta till tjänsten och överföra filerna till webben väljer du Val > Ladda upp eller trycker på **L**.

Om du vill avbryta webböverföringsprocessen och spara det skapade inlägget som ett utkast väljer du Tillbaka > Spara som utkast. Om överföringen redan har startat väljer du Avbryt > Spara som utkast.

## Öppna online-tjänsten

Om du vill visa de överförda bilderna och videorna i onlinetjänsten eller utkast och poster som finns i enheten och ska skickas väljer du Val > Öppna onlinetjänst i Foto & video . Om du skapar ett nytt konto offline, eller ändrar konto- eller tjänstinställningar via en webbläsare på en dator, kan du uppdatera tjänstlistan i enheten genom att välja Val > Hämta tjänst. Välj en tjänst i listan.

När du öppnat en tjänst kan du välja bland följande:

Öppna i webbl. – ansluta till den valda tjänsten och i webbläsaren visa album som är överförda och utkast. Vyn kan se olika ut beroende på tjänsteleverantören.

Utkast – visa och ändra utkastposterna och överföra dessa till webben.

Skickat – visa de 20 senaste posterna som skapats via enheten.

Ny post - skapa en ny post.

Vilka alternativ som finns tillgängliga beror på tjänsteleverantören.

#### Inställningar för online-delning

Om du vill ändra inställningarna för online-delning väljer du Val > Öppna onlinetjänst > Val > Inställningar i Foto & video.

#### Mina konton

l Mina konton kan du skapa nya konton eller ändra befintliga konton. Om du vill skapa ett nytt konto väljer duVal > Lägg till nytt konto. Om du vill ändra ett befintligt konto väljer du kontot och Val > Redigera. Välj från följande:

Kontonamn – ange ett namn på kontot.

Operatör – välj den tjänstleverantör du vill använda. Du kan inte ändra tjänstleverantör för ett befintligt konto, utan du måste skapa ett nytt konto för den nya tjänstleverantören. Om du raderar ett konto i Mina konton tas även de tjänster som hör ihop med kontot bort från enheten, inklusive de överförda objekten för tjänsten. Galleri

Användarnamn och Lösenord – ange användarnamn och lösenord som du skapade för kontot när du registrerade online-tjänsten.

Storlek på hämtad bild – välj den storlek som bilderna får vid överföring till tjänsten.

#### Inställningar

Storlek på visningsbild – välj den storlek som bilderna får när de visas på enhetens display. Denna inställning påverkar inte bildstorleken vid överföring.

Storlek på visningstext – välj den textstorlek som används vid visning av text i utkast och skickade poster, eller när du lägger till och redigerar text i en ny post.

#### Avancerat

Operatörer – visa eller ändra tjänstleverantörsinställningar, lägga till en ny tjänstleverantör eller visa information om en tjänstleverantör. Om du ändrar tjänstleverantör går all information om Mina konton för den tidigare tjänstleverantören förlorad. Du kan inte ändra inställningarna för fördefinierade tjänstleverantörer.

Stand.kopplingspunkt – välj vilken kopplingspunkt som ska användas vid anslutning till online-tjänsten.

## För din dator

## Home Media Server ⊙

Viktigt! Aktivera alltid någon av de tillgängliga krypteringsmetoderna för att öka den trådlösa nätverksanslutningens säkerhet. Om du använder kryptering minskar risken för att obehöriga ska komma åt dina data.

Home Media Server använder UPnP-arkitektur (Universal Plug and Play) för att ansluta till kompatibla enheter via trådlöst nätverk. UPnP-arkitekturen använder den trådlösa nätverksanslutningens säkerhetsinställningar.

Med Home Media Server kan du automatiskt katalogisera musik, bilder och videofiler på din kompatibla dator. Du kan skapa anpassade musikspellistor, fotoalbum och filmsamlingar. Du kan överföra kompatibla mediefiler till enheten och säkerhetskopiera filer från enheten till datorn. Du kan använda enheten som fjärrkontroll och visa mediefiler från enheten eller datorn på en UPnPkompatibel, nätverksansluten mediespelare som till exempel en dator, TV-apparat eller stereoanläggning.

#### Installera på en dator

Installera programmet Home Media Server på en kompatibel dator från den DVD-ROM som följer med enheten. Home Media Server kräver operativsystemet Microsoft Windows 2000 eller Windows XP. Om datorn skyddas av en brandvägg kan du behöva ändra inställningar för att datorn ska fungera med Nokiaenheten. Följ installationsinstruktionerna på skärmen.

#### Hantera dina mediefiler

För att hålla ordning på din musik, dina digitala foton och videoklipp söker du upp filerna på datorn och lägger till filerna eller hela mappar i Home Media Server.

Du kan ange de mappar där du sparar kompatibla mediefiler på datorn som bevakningsmappar. När du placerar nya mediefiler i bevakningsmappar lägger Home Media Server till dem i biblioteket och håller dem automatiskt uppdaterade.

## Överföra filer från datorn till enheten

1 Anslut till Home Media Server på datorn med Nokia-enheten. I programmet Home Media Server på datorn väljer du Nokia-enheten på enhetsmenyn.

- 2 Välj ett mediebibliotek som du vill överföra.
- 3 Välj en enstaka mediefil.
- 4 Välj alternativet att överföra filen till Nokia-enheten.

#### Överföra filer från enheten till datorn

- Anslut till Home Media Server på datorn från Nokia-enheten, eller välj Nokia-enheten i enhetsmenyn i programmet Home Media Server på datorn.
- 2 Välj den fil du vill överföra.
- 3 Välj alternativet att överföra filen till Home Media Server på datorn.

### Visa filer från datorn på andra enheter

Du kan använda Nokia-enheten som fjärrkontroll för att visa kompatibla mediefiler från Home Media Server på datorn i andra UPnP-kompatibla enheter i hemnätverket. Du kan t.ex. använda Nokia-enheten för att styra uppspelning av kompatibla musikfiler som finns på datorn genom ett UPnP-kompatibelt ljudsystem med en UPnPkompatibel multimediereceiver.

#### Styra mediefiler med enheten:

1 Anslut till Home Media Server på datorn med Nokia-enheten.

- 2 Välj det mediebibliotek där den fil du vill styra finns sparad.
- 3 Välj en mediefil.
- 4 Välj den kompatibla enhet som filen ska visas med.

#### Mer information

Mer information om Home Media Server finns på www.simplecenter.net/nokia. Du kan även trycka på F1 i programmet Home Media Server för att visa hjälpen.

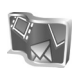

## NokiaLifeblog 🔳 💿

Nokia Lifeblog är en kombination av program för mobiltelefon och dator som skapar en multimediedagbok över allt som du samlar på dig med enheten. I Nokia Lifeblog sorteras dina bilder, videoklipp, ljud, SMS, MMS och webbloggar automatiskt i kronologisk ordning. Du kan sedan bläddra i, söka efter, dela, publicera och säkerhetskopiera objekten. Innehållet kan du sedan skicka eller lägga upp på webben med hjälp av både datorn och mobiltelefonen.

Med mobiltelefonversionen av Nokia Lifeblog håller du automatiskt reda på multimedieobjekten. Använd Nokia Lifeblog på enheten när du vill bläddra bland dina objekt, skicka dem till andra eller publicera dem på webben. Anslut enheten till datorn med hjälp av en USB-kabel eller Bluetooth så kan du överföra och synkronisera objekten på enheten med datorn.

Med datorversionen av Nokia Lifeblog kan du enkelt bläddra i och söka efter de objekt som du har samlat på enheten. Med en enkel knapptryckning överförs bilder, videoklipp, text och MMS till enheten med hjälp av en USB-kabel eller Bluetooth.

För säkerhetskopiering av Nokia Lifeblog-databasen kan du använda hårddisk, CD, DVD, en flyttbar enhet eller nätverksenhet. Dessutom kan du överföra objekt till din webblogg (blogg).

Du startar Nokia Lifeblog på enheten genom att trycka på 🚱 och välja Program > Lifeblog.

#### Installera på datorn 💿

För att kunna installera Nokia Lifeblog på datorn krävs följande:

- 1 GHz Intel Pentium-dator eller motsvarande, 128 MB RAM-minne
- 400 MB tillgängligt hårddiskutrymme (om Microsoft<sup>®</sup> DirectX och Nokia PC Suite måste installeras)
- Bildskärmsupplösning på 1 024 x 768 och 24-bitars färggrafik
- 32 MB grafikkort
- Microsoft Windows 2000 eller Windows XP

Installera Nokia Lifeblog på datorn så här:

- 1 Sätt i DVD-ROM-skivan som medföljer enheten.
- 2 Installera Nokia PC Suite (innehåller Nokia Connectivity-kabeldrivrutiner för USB-anslutning).
- 3 Installera Nokia Lifeblog för datorn.

Om Microsoft DirectX 9.0 inte redan finns installerat på datorn installeras detta tillsammans med Nokia Lifeblog för datorn.

#### Ansluta enheten till datorn

Så här ansluter du enheten till datorn med hjälp av en USB-kabel:

- 1 Kontrollera att du har installerat Nokia PC Suite.
- 2 Anslut USB-kabeln till enheten och datorn. När du ansluter enheten till datorn för första gången sedan du har installerat Nokia PC Suite, installeras den specifika drivrutinen för enheten på datorn. Detta kan ta en stund.
- 3 Starta programmet Nokia Lifeblog på datorn.

Så här ansluter du enheten till datorn med hjälp av Bluetooth:

- 1 Kontrollera att du har installerat Nokia PC Suite på datorn.
- 2 Kontrollera att du har kopplat ihop enheten och datorn med Bluetooth-teknik. Mer information finns

i användarhandböckerna för Nokia PC Suite och för enheten.

3 Aktivera Bluetooth på enheten och datorn. Mer information finns i användarhandboken för enheten och i datorns dokumentation.

### Kopiera objekt

När du har anslutit enheten till datorn med en USBdatakabel eller Bluetooth, kan du kopiera objekt mellan enheten och datorn.

Om du vill kopiera nya eller ändrade objekt från enheten till datorn och kopiera markerade objekt från datorn till enheten:

- 1 Starta programmet Nokia Lifeblog på datorn.
- 2 I programmet Nokia Lifeblog på datorn väljer du File > Copy from phone and to Phone.

De nya objekten från enheten kopieras till datorn. Objekten i vyn To phone på datorn kopieras till enheten.

## Överföra till webben

Om du vill dela med dig av dina bästa Nokia Lifeblogobjekt kan du skicka dem till din webblogg på Internet så att andra kan ta del av dem.

Först måste du skapa ett konto med en webbloggstjänst, skapa minst en webblogg som du överför objekten till och lägga till webbloggskontot i Nokia Lifeblog. För Nokia Lifeblog rekommenderas webbloggstjänsten TypePad från Six Apart, www.typepad.com.

Lägg till webbloggskontot i Nokia Lifeblog i enhetens webbloggsinställningar. På datorn redigerar du konton i fönstret Edit blog accounts.

Så här överför du objekt till webben från enheten:

- 1 Välj de objekt som du vill överföra till webben under Tidslinjen eller Favoriter.
- 2 Välj Val > Överför till webben.
- 3 Om det är första gången som du använder funktionen hämtas en webbloggslista från webbloggsservern.
- 4 Dialogrutan Webbloggspost öppnas. Välj den webblogg i listan Skicka till: som du vill använda . Om du har skapat nya webbloggar kan du uppdatera webbloggslistan genom att välja Val > Uppdatera blogglistan.
- 5 Skriv en rubrik och en text för posten. Du kan även ange en längre beskrivning i brödtextsfältet.
- 6 När allt är klart väljer du Val > Sänd.

Så här överför du objekt till webben från datorn:

- 1 I Tidslinjen eller Favoriter väljer du de objekt (högst 50) som du vill överföra till webben.
- 2 Välj File > Överför till webben. Överför till webben öppnas.

- 3 Skriv en rubrik och en text för posten. Du kan även ange en längre beskrivning i brödtextsfältet.
- 4 Välj den webblogg i listan Skicka till: som du vill använda.
- 5 När allt är klart klickar du på Sänd.

#### Importera objekt från andra källor

Förutom att importera JPG-bilder från enheten till Nokia Lifeblog kan du även importera JPG-bilder och 3GP- och MP4-videoklipp, AMR-ljudfiler och TXT-textfiler från andra källor (t.ex. från en CD/DVD-skiva eller mappar på datorns hårddisk).

Så här importerar du bilder eller videoklipp från datorn till Nokia Lifeblog för datorn:

- 1 Välj Tidslinjen eller Favoriter > File > Importera. Importera öppnas.
- 2 Sök i listan efter bilden, videon, ljudet eller textfilen. Du kan även gå till andra mappar och söka efter önskad fil.
- 3 Välj en mapp eller en eller flera filer. Du kan visa innehållet i rutan för förhandsgranskning.
- 4 Klicka på Öppna för att importera mappen (inklusive undermappar) eller filerna.

#### Bläddra i Tidslinje och Favoriter

När du startar Lifeblog på datorn finns det flera sätt att förflytta sig i vyerna Tidslinjen och Favoriter. Det snabbaste sättet är att använda skjutreglaget. Du kan även klicka på tidsfältet och välja ett datum, använda funktionen Välj datum eller piltangenterna.

#### Mer information

Mer information om webbloggtjänster och om de är kompatibla med Nokia Lifeblog finns på www.nokia.com/lifeblog. Du kan också trycka på F1 i programmet Nokia Lifeblog på datorn för att öppna hjälpen om Nokia Lifeblog.

## Nokia PC Suite 💿

Nokia PC Suite är en grupp program som har utvecklats specifikt för Nokia-enheten.

Nokia PC Suite kan endast installeras och användas på en dator med Microsoft Windows 2000 eller XP och som är kompatibel med en USB-kabel eller har en Bluetooth- eller IR-anslutning. Du måste börja med att installera Nokia PC Suite på datorn. Mer information finns på den DVD-ROM som följer med enheten. En komplett användarhandbok för Nokia PC Suite finns i elektroniskt format på DVD-skivan. Om du vill ha mer information eller hämta den senaste versionen av Nokia PC Suite besöker du www.nokia.com/pcsuite.

Några användbara program i Nokia PC Suite är:

Koppla upp dig – för att ansluta enheten till en kompatibel dator för första gången

Synkronisera – för att synkronisera kontakter, kalender-, att göra- och anteckningsposter samt e-post mellan enheten och en kompatibel dator-PIM (Personal Information Manager)

Säkerhetskopiera och återställa – för att säkerhetskopiera data från enheten eller återställa data som har sparats på en kompatibel dator till enheten

Send text messages – för att skapa och skicka SMS

Lagra bilder – för att spara bilder och videor från enheten på en kompatibel dator

Filhanteraren – för att hantera innehållet i mapparna på enheten via Utforskaren (Windows Explorer)

Överföra musik – för att skapa och ordna digitala musikfiler på datorn och överföra dem till en kompatibel enhet.

Anslut till Internet – för att upprätta en nätverksanslutning med enheten som modem

### Mer information

Om du vill ha mer information eller hämta den senaste versionen av Nokia PC Suite besöker du www.nokia.com/pcsuite.

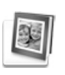

# Adobe Photoshop Album Starter Edition ⊙

Med hjälp av Adobe<sup>®</sup> Photoshop<sup>®</sup> Album 3.0 Starter Edition kan du söka efter, korrigera och enkelt dela foton med andra via en kompatibel dator. I den här versionen av Starter Edition kan du:

- Organisera dina foton genom att märka dem med taggar så blir de lätta att hitta.
- Visa alla dina digitala foton genom att använda en kalendervy så visas de på en och samma plats.
- Retuschera foton med en enkel klickning.
- Dela foton med andra på flera sätt: skicka dem via e-post, skriva ut dem hemma eller skicka dem till andra mobila enheter.

#### Installation

Installera programmet Starter Edition på datorn från den DVD-ROM som medföljer enheten. För Starter Edition krävs operativsystemet Microsoft® Windows® 2000 (Service Pack 4 eller senare) eller XP (Service Pack 2 eller senare), Nokia PC Suite 6.5 eller senare för anslutningar mellan enhet och dator, samt Apple<sup>®</sup> QuickTime<sup>®</sup> 6.5.1 eller senare för visning och redigering av videoklipp.

Nokia PC Suite finns på den DVD-ROM som följer med enheten. Om Apple® QuickTime® inte finns installerat på din dator kan du installera det från www.apple.com/quicktime/download. Följ installationsanvisningarna på skärmen.

### Överföring från enheten till datorn

Du kan överföra foton från telefonen till Starter Edition på två sätt.

Så här överför du automatiskt foton och videoklipp till en kompatibel dator:

- Anslut enheten till en dator med en USB-kabel. Dialogrutan Adobe Photo Downloader öppnas på datorn och de nya bild- och videofilerna markeras automatiskt.
- 2 Du startar överföringen genom att klicka på Hämta foton. Alla markerade filer importeras till Starter Edition. Album som du skapat i Galleri överförs automatiskt till Starter Edition och identifieras som taggar.
- 3 Du kan välja att filer ska raderas från enheten sedan du har överfört dem till Starter Edition.

Högerklicka på ikonen i aktivitetsfältet om du vill aktivera eller inaktivera Adobe Photo Downloader som visas automatiskt.

Så här överför du foton till en kompatibel dator manuellt:

- 1 Anslut enheten till en kompatibel dator med USBkabeln eller via Bluetooth.
- 2 Starta Starter Edition.
- 3 Klicka på Hämta foton > Från kamera, mobiltelefon eller kortläsare i genvägsfältet. Adobe Photo Downloader öppnas.
- 4 Starta överföringen genom att klicka på Hämta foton. Alla markerade filer importeras till Starter Edition. Album som du skapat i Galleri överförs automatiskt till Starter Edition och identifieras som taggar.
- 5 Du kan välja att filerna ska raderas från enheten sedan du har överfört dem till Starter Edition.

### Överföring från datorn till enheten

Så här överför du foton och videoklipp som du redigerat tillbaka till enheten:

- 1 Anslut enheten till en kompatibel dator med USB-kabeln eller via Bluetooth.
- 2 Starta Starter Edition.
- 3 Markera de foton och videor som du vill överföra till enheten.

- 4 Klicka på Dela i genvägsfältet och välj Skicka till mobiltelefon.
- 5 Klicka på OK.

#### Ordna foton efter datum

l Starter Edition ordnas fotona automatiskt efter datum så att du snabbt kan hitta dem. Du kan söka foton efter datum på två sätt: med fotoområde och kalendervy.

Så här söker du efter foton genom att använda fotoområde:

- 1 Välj Fotoområde i genvägsfältet.
- 2 Välj i tidslinjen nedanför genvägsfältet månaden för de foton som du vill visa. Foton från den månaden visas i fotoarkivet.

Så här söker du efter foton genom att använda kalendervyn:

- 1 Välj Kalendervy i genvägsfältet.
- 2 Välj en dag med ett foto i kalendervyn, så visas alla foton som togs den dagen.
- 3 Bläddra från månad till månad med piltangenterna överst i kalendern.

#### Ordna foton med taggar

Hitta foton med nyckelord utifrån personer, plats, händelse eller andra kännetecken på fotot. När du förser foton med taggar behöver du inte komma ihåg filnamn, datum eller mapp för varje foto.

Klicka på Ordna i genvägsfältet så att rutan Tagg öppnas.

Om du vill skapa en egen tagg gör du så här:

- 1 Klicka på Nytt.../Ny... i rutan Tagg och välj Ny tagg....
- 2 I dialogrutan Skapa ny tagg väljer du i menyn Kategori i vilken underkategori du vill placera taggen.
- 3 Skriv namnet på taggen i textrutan Namn.
- 4 I textrutan Anteckning skriver du valfri information som du vill lägga till om taggen.
- 5 Klicka på OK.

Taggen visas i rutan Tagg under den kategori eller underkategori som du valt.

Om du vill bifoga en tagg till ett foto drar du taggen från rutan Tagg till fotot i fotoarkivet.

Om du vill söka efter foton dubbelklickar du på en tagg i rutan Tagg. Vid sökningen hittas alla foton som har försetts med den valda taggen.

Du kan begränsa sökresultatet och direkt hoppa till en särskild månad genom att klicka i fältet på tidslinjen.

Om du skapar ett nytt album på enheten, lägger till foton i det och överför albumet till Starter Edition, visas albuminformationen som en ny tagg under Importerade taggar.

#### Korrigera foton

Korrigera de vanligaste fotoproblemen så här:

- 1 Välj ett foto i fotoområdet.
- 2 Klicka på Korrigera foto i genvägsfältet. Då skapas en kopia av originalfotot som du kan redigera. Om du vill korrigera fotot automatiskt väljer du Smart autofix.

Om du vill korrigera fotot manuellt väljer du Fönstret Korrigera foto... och något av följande: General – Om du vill använda automatisk korrigering för färg, nivåer, kontrast eller skärpa. Beskär – Om du vill beskära fotot för att förbättra kompositionen eller framhäva en viss del. Röda ögon – Om du vill korrigera röda ögon som orsakats av kamerablixten.

### Spela upp och redigera videoklipp

Om du vill spela upp videor dubbelklickar du på videofilen och klickar på Spela upp under videofönstret.

Så här redigerar du, ordnar om och raderar scener i mobilfilmer:

 Högerklicka på en filmfil och välj Redigera filmklipp från mobil. Den första bildrutan i videon visas i videofönstret. Den blå markören i tidslinjen under videofönstret anger vilken bildruta som visas.

- 2 Om du vill spela upp, pausa, stoppa, gå tillbaka till början eller gå till slutet använder du kontrollknapparna under videofönstret. Du kan flytta i videon genom att dra den blå markören på tidslinjen.
- 3 Om du vill välja en del av videon att redigera, ordna om eller ta bort gör du något av följande:
  - Dra markeringshandtagen som sitter i början och slutet av tidslinjen.
  - Du markerar starttiden genom att hålla ned Skift och klicka i tidslinjen. Du markerar sluttiden genom att hålla ned Ctrl och klicka i tidslinjen. När du har gjort en markering kan du dra markeringsstapeln i tidslinjen.
- 4 Om du vill ta bort den markerade delen av videon klickar du på knappen Ta bort i verktygsfältet. Om du vill beskära den markerade delen och ta bort delarna utanför klickar du på knappen Beskär i verktygsfältet.

Om du vill kopiera den markerade delen och klistra in den vid någon annan tidpunkt klickar du på knappen Kopiera i verktygsfältet. Dra den blå markören till önskad punkt i tidslinjen och klicka på knappen Klistra in.

#### Mer information

Mer information om programmets funktioner hittar du under Hjälp > Hjälp för Adobe Photoshop Album på huvudmenyn.

Om du vill veta mer om Starter Edition går du till www.adobe.com/products/photoshopalbum/starter.html.

## Adobe Premiere Elements 💿

Följande anvisningar är skrivna utifrån information om den senaste versionen av Adobe Premier Elements som fanns tillgänglig vid detta tillfälle. Vissa detaljer i anvisningarna kan dock vara felaktiga, särskilt beträffande placeringen av olika alternativ, och de kan även ändras.

Med programmet Adobe Premiere Elements kan du sammanställa och redigera dina egna videoklipp och bilder, lägga till effekter, övergångar, text och ljud, spara resultatet som en QuickTime-film eller Windows Media File, eller bränna dem direkt på en kompatibel DVD.

För att kunna använda Adobe Premiere Elements behöver du en kompatibel dator med Microsoft Windows XP. Innan du kan använda Adobe Premiere Elements måste du installera det på datorn.

Adobe Premiere Elements kräver följande:

- Intel Pentium 4 eller Intel Celeron 1,3 GHz-processor (eller kompatibel processor med SSE2-stöd); dual-coreprocessorer och sådana med stöd för Hyper Threading Technology. Pentium 4, 3 GHz, krävs för högupplöst video (high definition video, HDV).
- Microsoft Windows XP (Home Edition eller Media Center Edition) med Service Pack 2 eller senare
- 512 MB RAM, 1 GB krävs för HDV
- 4 GB ledigt hårddiskutrymme för installationen
- DVD-ROM-enhet (kompatibel DVD-brännare krävs för att bränna DVD-skivor)
- Bildskärmsupplösning på 1 024 x 768 och 16-bitars färggrafik (XGA)
- Microsoft DirectX 9-kompatibla ljud- och bildskärmsdrivrutiner

Adobe Premiere Elements har stöd för video-filformat som till exempel 3GP (endast import), MPEG, QuickTime, Windows Media, JVC Everio (endast import), ASF (endast import), WAV, WMA (endast import), Dolby Digital Stereo, PSD (endast import); ljudfilformat som till exempel AIFF, MP3 och WAV; och bildfilformat som till exempel AIFF, MP3 och WAV; och bildfilformat som till exempel PNG (import only) och JPEG. En fullständig lista över de filformat som stöds finns i Adobe Help Center i programmet Adobe Premiere Elements. Hur du startar Adobe Help Center beskrivs i "Hjälp och självstudier", s. 33.

#### Installera Adobe Premiere Elements på en dator

För att installera Adobe Premiere Elements från DVD-ROM på datorn gör du så här:

- 1 Stäng alla program som är öppna på datorn och i enheten.
- 2 Sätt in den medföljande DVD-ROM-skivan från produktpaketet i datorns DVD-enhet.
- 3 Öppna menyn Install Software och välj Adobe Premiere Elements.
- 4 Följ installationsanvisningarna på skärmen.

#### Hjälp och självstudier

Om du vill ha detaljinformation om Adobe Premiere Elements väljer du Help > Premiere Elements Help i programmets huvudvy, så öppnas Adobe Help Center. Där ingår också flera användbara självstudiekurser. Se även panelen How to i redigeringsvyn i Adobe Premiere Elements.

#### Skapa en video

Programmet Adobe Premiere Elements har fyra aktiva arbetsytor: Edit och DVD. När du öppnar programmet är standardarbetsytan Edit (Redigera). Om du vill öppna en annan arbetsyta trycker du på önskad knapp i den övre högra delen av Edit-arbetsytan.

Edit-arbetsytan är huvudarbetsytan där du kan visa filerna på tidslinjerna och redigera dem. I arbetsytan Titles (Titlar) kan du lägga till titlar, eftertexter och bildtexter. I DVDarbetsytan kan du bränna din video på en kompatibel DVD.

#### Starta ett nytt projekt

l Adobe Premiere Elements kan du skapa projekt där de valda video- och ljudklippen, stillbilderna, effekterna, övergångarna och titlarna kombineras till en film. Starta ett nytt projekt och lägg till mediefiler i det så här:

- 1 Starta Adobe Premiere Elements.
- 2 I vyn Welcome väljer du New project.
- 3 I dialogrutan New project skriver du ett namn på projektet och väljer OK.

När du angett ett namn kan du lägga till mediefiler i projektet.

#### Hämta mediefiler till ett projekt

För att lägga till sparade videoklipp, ljudklipp och bilder i projektet klickar du på knappen Hämta media i genvägsfältet. Du kan bläddra och välja filer på datorn, en kompatibel, flyttbar disk eller använda en USBdatakabel för att bläddra och välja filer i enheten.

De valda filerna visas i listan Media. För att använda ett klipp drar du det med musen från Media-panelen till

tidslinjen. Du kan ordna klippen i önskad ordning på tidslinjen, samt klippa och kapa klippen. Mer information finns i Adobe Help Center. Hur du startar Adobe Help Center beskrivs i "Hjälp och självstudier", s. 33.

#### Redigera videor och bilder

Du kan lägga till effekter som till exempel virvlar eller skevning och övergångar som till exempel toningar och upplösningar i dina videor. Du kan också ändra färg och ljus.

För att tillämpa en effekt eller övergång väljer du den i panelen Effects and transitions och drar den till ett klipp på tidslinjen.

Om du vill lägga till en titel, eftertexter eller bildtexter i en video du har skapat väljer du önskad titel i vyn Titles eller använder en mall.

#### Dela din video

Med Adobe Premiere Elements kan du bränna dina videor på en kompatibel DVD och visa dem i en kompatibel TV. Du kan också exportera videorna i ett annat filformat och dela dem på Internet.

#### Bränn din video på DVD

l arbetsytan DVD kan du välja mellan två DVD-typer: En autouppspelnings-DVD som inte innehåller menyer eller

en menybaserad DVD där du kan välja olika scener, menyer och mallar.

Om du vill förhandsgranska din DVD väljer du Preview DVD i DVD-arbetsytan och trycker på Play.

Om du vill ändra DVD-inställningarna innan du bränner filmen på en DVD väljer du Burn DVD på panelen Layout. Se "DVD-inställningar", sid. 34.

För att bränna filmen på en DVD väljer du Burn.

#### DVD-inställningar

Innan du bränner videon på en DVD kan du ändra DVDinställningarna. Välj om du vill bränna videon direkt på en DVD eller om du vill spara den i en mapp på datorns hårddisk, ändra kvaliteten på DVD:n eller välja TV-standard för din region. Standardinställningen för DVD-kvalitet är Fit to dise. Programmet Adobe Premiere Elements anpassar klippet till det tillgängliga diskutrymmet och komprimerar endast klippet så lite som möjligt för att bevara kvaliteten. Beroende på videons längd och komplexitet kan kompressionen ta lång tid.

#### Exportera videon till ett annat filformat

Om du vill dela videon, till exempel på Internet, kan du exportera videon i ett annat filformat, till exempel QuickTime eller Windows Media for the Internet. För att exportera filen i ett annat filformat trycker du på knappen Export i genvägsfältet. En fullständig lista över de filformat som stöds finns i Adobe Help Center i programmet Adobe Premiere Elements. Hur du startar Adobe Help Center beskrivs i "Hjälp och självstudier", s. 33.